### PORTAL DE MOBILIZAÇÃO DE CONTRATOS

#### MANUAL DO FORNECEDOR

Prezado Fornecedor,

Este manual contém todas as orientações necessárias para que você possa fazer o melhor uso possível do Portal de Mobilização de Contratos, ambiente on-line da Mosaic Fertilizantes para a mobilização de seus empregados que precisam desempenhar suas atividades em nossas unidades.

É importante que você siga o passo-a-passo detalhado aqui neste manual para que possa aproveitar ao máximo todas as funcionalidades que a ferramenta possui, facilitando e organizando as suas rotinas do processo de mobilização de contratos. Sempre que tiver alguma dúvida recorra à este manual, que será seu guia de uso do Portal.

## Acessando o Portal de Mobilização

- 1) Digite em seu navegador de internet os seguintes dados, conforme figura ilustrativa:
  - a) Endereço: mosaicfertilizantes.miisy.com
  - b) Insira seu nome de usuário e senha de acesso.

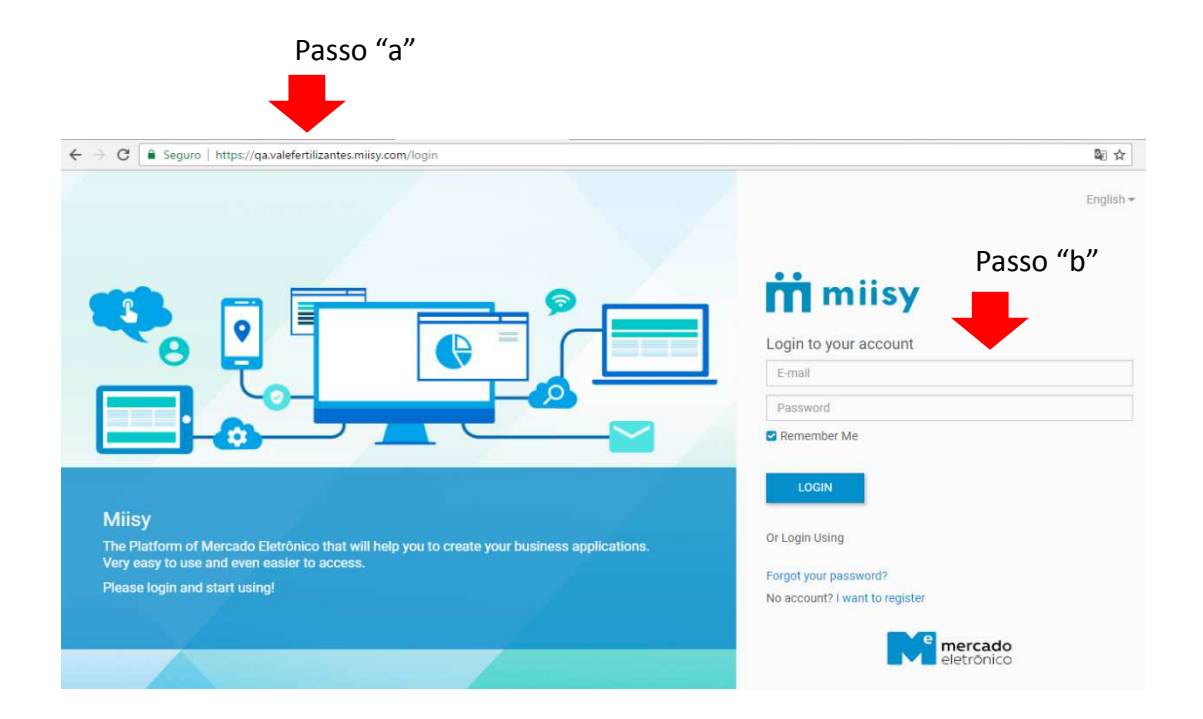

## Preenchendo a ficha de um novo contrato

Após acessar o Portal de Mobilização pela sua senha será visualizada a seguinte tela:

| M            | Portal de Mobilização x +                                                                                                    |   | l          |     |
|--------------|----------------------------------------------------------------------------------------------------|---|------------|-----|
| ←            | → C A https://qa.mosaicfertilizantes.miisy.com/portaldemobilizacao/do/dashboard                                                                                                    |   |            | ☆   |
|              | Portal De Mobilização Q                                                                                                    | 2 |            | or@ |
|              | Dashboard                                                                                                    |   |            |     |
| ٥            | Contrato                                                                                                    |   |            |     |
| ш            | Contrato                                                                                                    |   | 1 - 1 of 1 | <   |
|              |                                                                                                    |   |            |     |
| <b>:::</b> : | the constraint of the constraint of the constra |   |            |     |
|              |                                                                                                    |   |            |     |
| ø            |                                                                                                    |   |            |     |
| ۲            |                                                                                                    |   |            |     |
|              |                                                                                                    |   |            |     |

Nesta tela você ficar atento aos seguintes link's:

- a) Link de alerta de novas mensagens
- b) Link de configuração de linguagem do portal
- c) Link de acesso a documentos

| M            | M Portal de Mobilização × H Portal de Mobilização × +                           | " "             |
|--------------|---------------------------------------------------------------------------------|-----------------|
| ÷            | → C 🌲 https://qa.mosaicfertilizantes.miisy.com/portaldemobilizacao/do/dashboard |                 |
|              | 🛚 🔐 mercado Portal De Mobilização 🔍 🔍 🔍                                         | C I Fornecedor@ |
|              | Dashboard                                                                       |                 |
| ٥            | 🛿 <del> (</del> "c" - Acessando documentos                                      |                 |
|              | Contrato                                                                        | 1-1 of 1 ⊀      |
|              |                                                                                 |                 |
| <u>:::</u> : |                                                                                 |                 |
|              |                                                                                 |                 |
| •            |                                                                                 |                 |
| ۲            |                                                                                 |                 |
|              |                                                                                 |                 |

Para acessar as fichas de contratos ou FIT's (pendentes ou com mobilização finalizada) existem duas opções:

- a) Clicar sobre o número do contrato (pendências de Contratos) ou o nome do empregado (pendências de FIT's) ou;
- b) clicar no link "c Documentos", e será exibida a tela da figura seguinte:

| M   | Portal de Mobilização 🗙 🕺             | M Port                        | l de Mobilização × +                                                         | Page |             |   |   |       |         |
|-----|---------------------------------------|-------------------------------|------------------------------------------------------------------------------|------|-------------|---|---|-------|---------|
| 4   | → C  https://qa.mosaicfe              | ertilizant                    | es.miisy.com/portaldemobilizacao/search/list                                 |      |             |   |   |       | ☆       |
|     | eletrônico Portal [                   | De Mo                         | vilização                                                                    | Q    | 2           | Δ | 0 | Forne | cedor@\ |
| 55  | Contrato -                            |                               |                                                                              |      | 1 result(s) |   | ۲ | ٠     | 1E      |
|     | FAVORITES                             |                               | 1347                                                                         |      |             |   |   |       |         |
| Ш   | ★ Starred<br>④ Followed<br>■ Archived |                               |                                                                              |      |             |   |   |       |         |
|     |                                       |                               | Mecanica Rio Grande Ltda<br>Contrato: 4600054124<br>Unidade: CIU 2 - Uberaba |      |             |   |   |       |         |
| :e: | MY SAVED FILTERS                      | Unidade 2                     |                                                                              |      |             |   |   |       |         |
|     |                                       | Status: Em Edição de Cadastro |                                                                              |      |             |   |   |       |         |
| 0   |                                       | * * *                         |                                                                              |      |             |   |   |       |         |
| ۲   |                                       |                               |                                                                              |      |             |   |   |       |         |
|     |                                       |                               |                                                                              |      |             |   |   |       |         |

Nesta tela são exibidas as fichas de contratos que foram encaminhadas pelos fiscais de contratos da Mosaic Fertilizantes para preenchimento e postagem de documentos de mobilização, ou as fichas de contratos que já tiveram o processo de mobilização encerrado.

Na tela em formato de cards, você deverá clicar sobre o número no topo do card para ter acesso ao preenchimento dos dados do contrato e geração das FIT's, conforme telas abaixo:

| 🛚 Portal de Mobilização                                                                                                    | X Portal de Mobilização X +                                                                                                    |                                                                                        |       |
|----------------------------------------------------------------------------------------------------|----------------------------------------------------------------------------------------------------|----------------------------------------------------------------------------------------|-------|
| · → C                                                                                                    | saicfertilizantes.miisy.com/portaldemobilizacao/search/list                                                                                                    |                                                                                        | Å     |
| eletrônico Por                                                                                                    | tal De Mobilização                                                                                                    | 🔍 🔍 🗘 💽 Fornec                                                                         | edor( |
| Contrato 🗸                                                                                                    |                                                                                                    | 1 result(s) 🔲 🗞 🕨                                                                      | 1E    |
| FAVORITES                                                                                                    | D (1) 1347                                                                                                    |                                                                                        |       |
| <ul> <li>★ Starred</li> <li>● Followed</li> </ul>                                                                                                    | Mecânica Rio Grande I Ida                                                                                                    |                                                                                        |       |
| Archived                                                                                                    | Contrato: 460054124<br>Unidade : CIU 2 - Uberaba                                                                                                    |                                                                                        |       |
| MY SAVED FILTERS                                                                                                    | 2 Unidade 2                                                                                                    |                                                                                        |       |
|                                                                                                    | Status: Em Edição de Cadastro                                                                                                    |                                                                                        |       |
|                                                                                                    | * • •                                                                                                    |                                                                                        |       |
| Portal de Mobilização                                                                                                    | 🗙 🌃 Portal de Mobilização 🗙 🖬 Portal de Mobilização 🗙 🛨                                                                                                    |                                                                                        |       |
| Portal de Mobilização                                                                                                    | x Portal de Mobilização x Portal de Mobilização x +<br>mosaicfertilizantes.miisy.com/portaldemobilizacao/document/Contrato/1347<br>Portal De Mobilização<br>nviar Para Validação                                                                                                    | Q 🗪 🗘                                                                                  | 2     |
| Portal de Mobilização<br>→ C  https://qa.r<br>mercado P<br>eletronico P<br>t  ← Salvar  ↑ Er<br>Contrato                                                                                                    | x M Portal de Mobilização x M Portal de Mobilização x +<br>mosaicfertilizantes.miisy.com/portaldemobilizacao/document/Contrato/1347<br>Portal De Mobilização<br>nviar Para Validação                                                                                                    | Q <table-cell> 🗘</table-cell>                                                          | 2     |
| Portal de Mobilização<br>→ C  https://qa.r<br>eletronico P<br>← Salvar ← Er<br>Contrato                                                                                                    | x     Wi Portal de Mobilização     x     Y       mosaicfertilizantes.miisy.com/portaldemobilizacao/document/Contrato/1347       Portal De Mobilização       nviar Para Validação       Status do Contrato       Em Edição de Cadastro                                                                                                    | Q 🗪 🗘                                                                                  | 8     |
| Portal de Mobilização<br>→ C ● https://qa.r<br>eletrônico<br>← Salvar ← Er<br>Contrato<br>Unidade Mosaic<br>CUI 2 - Uberaba Upida                                                                                                    | x       M Portal de Mobilização       x       +         mosaicfertilizantes.miisy.com/portaldemobilizacao/document/Contrato/1347       -         Portal De Mobilização       -         nviar Para Validação       -         Status do Contrato       Em Edição de Cadastro         Tipo de Serviço       -         Prestador de Serviço       - | Q <table-cell> <table-cell></table-cell></table-cell>                                  | 2     |
| Portal de Mobilização<br>→ C ● https://qa.r<br>eletrônico P<br>← Salvar ← Er<br>Contrato<br>Unidade Mosaic<br>CIU 2 - Uberaba Unida                                                                                                    | x     Portal de Mobilização     x     +       mosaicfertilizantes.miisy.com/portaldemobilizacao/document/Contrato/1347       Portal De Mobilização       nviar Para Validação       Status do Contrato       Em Edição de Cadastro       Tipo de Serviço       Prestador de Serviço                                                             | Q <table-cell> 🗘</table-cell>                                                          | 2     |
| Portal de Mabilização  C  https://qa.r  C  https://qa.r  C  Https://qa.r  C  Https://qa.r  C  Https://qa.r  C  Https://qa.r  P  C  Https://qa.r  P  C  Htttps://qa.r | x M Portal de Mobilização x +   mosaicfertilizantes.miisy.com/portaldemobilizacao/document/Contrato/1347 Portal De Mobilização mviar Para Validação   status do Contrato Em Edição de Cadastro   Tipo de Serviço Prestador de Serviço tda                                                                                                    | Q <table-cell> لَمْ الْ</table-cell>                                                   | 2     |
| Portal de Mobilização<br>→ C Anttps://qa.r<br>Peletrônico<br>Peletrônico<br>Contrato<br>Unidade Mosaic<br>CIU 2 - Uberaba Unida<br>Razão Social<br>Mecânica Rio Grande Li<br>Nº do Contrato<br>4600054124                                                                                                    | x Portal de Mobilização x Portal de Mobilização x +   mosaicfertilizantes.miisy.com/portaldemobilizacao/document/Contrato/1347   Portal De Mobilização  Inviar Para Validação  Status do Contrato Em Edição de Cadastro  ade 2  Tipo de Serviço Prestador de Serviço tda  Data Inicio do Contrato 11/12/2018                                    | Q                                                                                      | 2     |
| Portal de Mobilização  C  https://qa.r  C  https://qa.r  Contrato  Contrato  Unidade Mosaic CIU 2 - Uberaba Unida  Razão Social Mecânica Rio Grande L1 Nº do Contrato 4600054124  Documentos da                                                                                                    | x Portal de Mobilização x +   mosaicfertilizantes.miisy.com/portaldemobilizacao/document/Contrato/1347 Portal De Mobilização nviar Para Validação   status do Contrato Em Edição de Cadastro     Tipo de Serviço   ade 2 Tipo de Serviço   Prestador de Serviço     tda   Data Inicio do Contrato   1/12/2018                                   | Qual?<br>Qual?<br>CNPJ<br>25.647.931/1851-13<br>Data Término do Contrato<br>07/23/2020 |       |

Deverão ser anexados na ficha os documentos indicados abaixo:

- 1) Contrato Social da empresa
- 2) Planilha de Carga, conforme arquivo padrão anexado na ficha do contrato enviada pelo Fiscal do contrato;
- 3) Carga de Treinamento e Certificações, conforme arquivo padrão anexado na ficha do contrato enviada pelo Fiscal do contrato;
- 4) Programas de SSMA indicados pelo Fiscal do contrato na ficha;

Além disto, deverão ser geradas na ficha do contrato as FIT's eletrônicas, uma para cada

empregado, clicando-se no sinal existente logo abaixo do título Ficha de Identificação de Terceiro, conforme figura abaixo:

|     | e mercado Portal De Mobilização           |                 | Q | 2 | Δ 🚺 |
|-----|-------------------------------------------|-----------------|---|---|-----|
| 55  | ← Salvar ↑ Enviar Para Validação          |                 |   |   |     |
| 8   | Informações                               | Anexo           |   |   |     |
| -   |                                           | S Files O files |   |   |     |
|     |                                           |                 |   |   |     |
|     |                                           |                 |   |   |     |
|     | FII<br>Ficho do Identificação do Toropiro |                 |   |   |     |
|     | Ficha de Identificação de Terceiro        |                 |   |   |     |
| 0   | <b>U</b>                                  |                 |   |   |     |
|     | Your search had no results                |                 |   |   |     |
| (*) |                                           |                 |   |   |     |
|     |                                           |                 |   |   |     |
|     | Segurança do Trabalho                     |                 |   |   |     |
|     | PPRA                                      |                 |   |   |     |

Na FIT eletrônica (figura abaixo) deverão ser preenchidos todos os dados pessoais e profissionais do empregado que se pretende mobilizar, compatíveis com os documentos pessoais que serão anexados na FIT, conforme lista pré-existente e link's para realizar a anexação dos documentos.

Os documentos a serem anexados estão separados em 4 blocos:

- a) Documentos pessoais;
- b) Segurança do Trabalho;
- c) Exames Médicos;
- d) Medicina Ocupacional.

Tanto na opção b quanto na opção c, haverá lista pré-definida de treinamentos, certificações, exames e documentos que possam ser necessários anexar na mobilização daquele empregado específico.

Caso não esteja disponível nesta lista a opção desejada, utilizar o item "Outro" e informar no campo ao lado o nome do documento e proceder normalmente na indicação da validade.

## **FIT ELETRÔNICA**

| eletrónico<br>Eletrónico | tal De Mobilização<br>< 설립 설립 설립 | 6                                                                              |                                       |         | C                                  |  |
|--------------------------|----------------------------------|--------------------------------------------------------------------------------|---------------------------------------|---------|------------------------------------|--|
| FIT<br>Ficha de lo       | FIT<br>Foto<br>Dados Pesso       | Unidade Mosaic<br>CIU 2 - Uberaba<br>Unidade 2<br>Nº do Contrato<br>4600054124 | Nome<br>Empresa<br>Mecânica Rio Grand | e Ltda  | CPF                                |  |
| Your searc               | Mãe                              |                                                                                | Pai                                   |         |                                    |  |
| Segurança (<br>PPRA      | RG                               | Emissor                                                                        | Estad                                 | •       | Data de Emissão do RG<br>MM/DD/YYY |  |
| Anexo                    | Data de Nascin                   | iento                                                                          | Sexo                                  | Tipo Sa | anguíneo                           |  |

## TELA DE INCLUSÃO DE DOCUMENTOS DE SSMA NA FIT

| Portal de Mobilização                       | 🗙 🛛 🎦 Portal de Mobilização                  | × 🕅 Portal de Mobilização           | × +       |         |
|---------------------------------------------|----------------------------------------------|-------------------------------------|-----------|---------|
| $\leftrightarrow$ $\rightarrow$ $C$ $$ http | os://qa.mosaicfertilizantes.miisy.com/portal | demobilizacao/document/Contrato/134 | 7         |         |
| III Mercad                                  | lo Portal De Mobilização                     |                                     |           | Q Q A @ |
| Salvar                                      | Adicionar / Editar                           |                                     |           | ×       |
|                                             | Documento                                    | Qual?                               | Validade  |         |
|                                             | Anexo                                        | ¥                                   | Aprovado? |         |
| FIT Ficha de                                | S Files ⊕ 0 files                            |                                     |           | •       |
| •                                           |                                              |                                     |           |         |
| Your se                                     | an                                           |                                     |           | Cancel  |
|                                             |                                              |                                     |           |         |

Após o total preenchimento da FIT e a anexação de todos os documentos, ela deve ser enviada para análise da Mosaic Fertilizantes. Documentos obrigatórios não anexados impedem a submissão dos registros (FIT e ficha de contrato). Eles são facilmente identificados por meio de uma marca vermelha gerada pelo portal quando ocorrer a tentativa de submissão de registros sem os documentos obrigatórios.

É importante seguir a hierarquia de envio dos documentos: primeiro as FIT's e depois a Ficha do Contrato, completa.

#### **OBSERVAÇÕES IMPORTANTES:**

 Caso algum documento do empregado a ser mobilizado listado na FIT não seja obrigatório, deverá ser anexado um documento em word com o seguinte texto: "DOCUMENTO NÃO OBRIGATÓRIO PARA ESTE EMPREGADO".

- A FIT precisa ser gerada, preenchida e submetida logo após, não havendo a possibilidade de salvamento da FIT para posterior envio.
- Sempre verifique a caixa de pendências de seu acesso para garantir que nenhum documento devolvido não tenha sido verificado e reenviado para a Mosaic.

## Criando FIT adicional a contrato já mobilizado

Após a finalização do processo de mobilização do contrato na Mosaic Fertilizantes, a ficha do contrato fica disponibilizada na tela de trabalho para a criação de FIT's adicionais em caso de necessidade de novas mobilizações (acréscimo de empregados no contrato ou substituição de empregados mobilizados anteriormente).

Para a visualização da ficha do contrato mobilizado, deverá ser acessado o bloco de documentos, conforme tela abaixo:

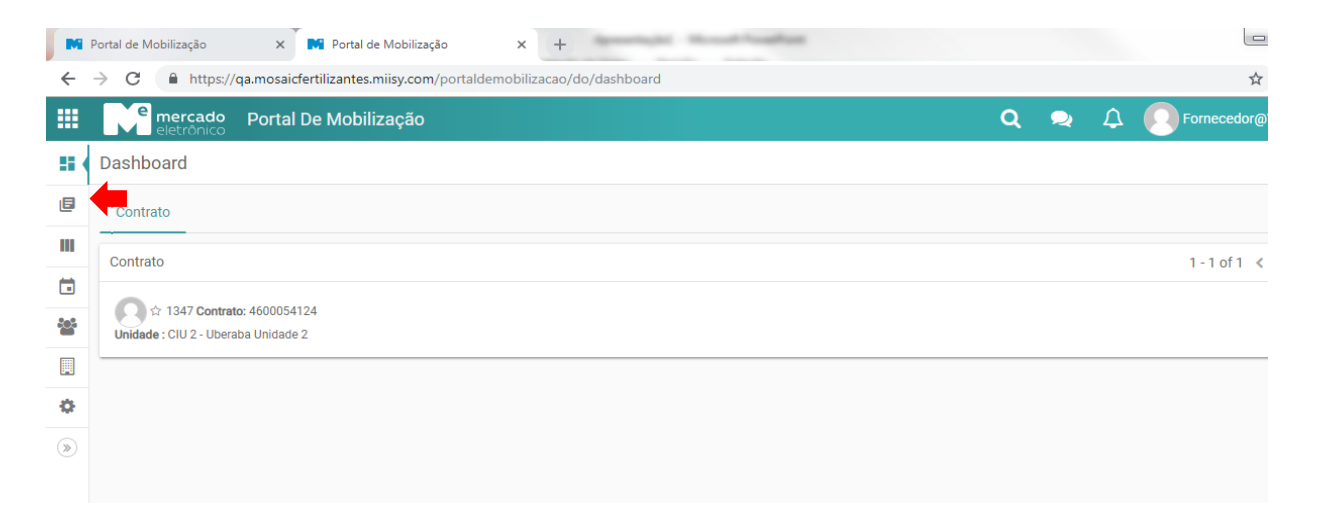

Portal de Mobilização 0 × Portal de Mobilização × + ← → C 🌐 https://qa.mosaicfertilizantes.miisy.com/portaldemobilizacao/search/list ☆ mercado Portal De Mobilização 🔍 喿 🗘 💭 Forn 1 result(s) Æ 55 Contrato -E FAVORITES 0 🖸 1347 \* Starred Ш Followed Mecânica Rio Grande Ltda Contrato: 4600054124 **F** Archived Unidade : CIU 2 - Uberaba Unidade 2 <u>:</u>:: MY SAVED FILTERS Status: Em Edição de Cadastro Ħ ¢ \* • • >

Neste bloco são visualizados os card's dos contratos mobilizados pela empresa:

Clicando sobre o número do card, é possível acessar a opção de criação de FIT's naquele contrato, conforme já demonstrado acima na opção de criação de FIT's.

Ao clicar sobre o botão será aberta uma nova FIT e todo o processo de preenchimento dos dados descrito acima deverá ser novamente realizado.

# Mobilizando empregado em mais de uma unidade no mesmo contrato

Após a conclusão do processo de mobilização de um empregado em uma unidade, caso haja necessidade de mobilização deste mesmo empregado em outra unidade pelo mesmo contrato, deverão ser seguidos os seguintes passos:

- Fiscal do contrato na nova unidade a ser mobilizada envia nova ficha de contrato;
- Contratada preenche os dados de contrato e anexa documentos;
- Contratada acessa a FIT finalizada do empregado na unidade de origem e faz o download da lista de presença de treinamento de ambientação;
- Contratada gera nova FIT para o empregado na nova ficha do contrato e anexa seus documentos, inclusive a lista de presença no treinamento de ambientação
- Contratada submete documentos para processo de mobilização.

#### Suporte ao Fornecedor

O suporte à utilização do portal será realizado pela ME – Mercado Eletrônico, por meio dos contatos indicados à seguir:

#### Suporte Técnico ao Fornecedor: (11) 2175-3600